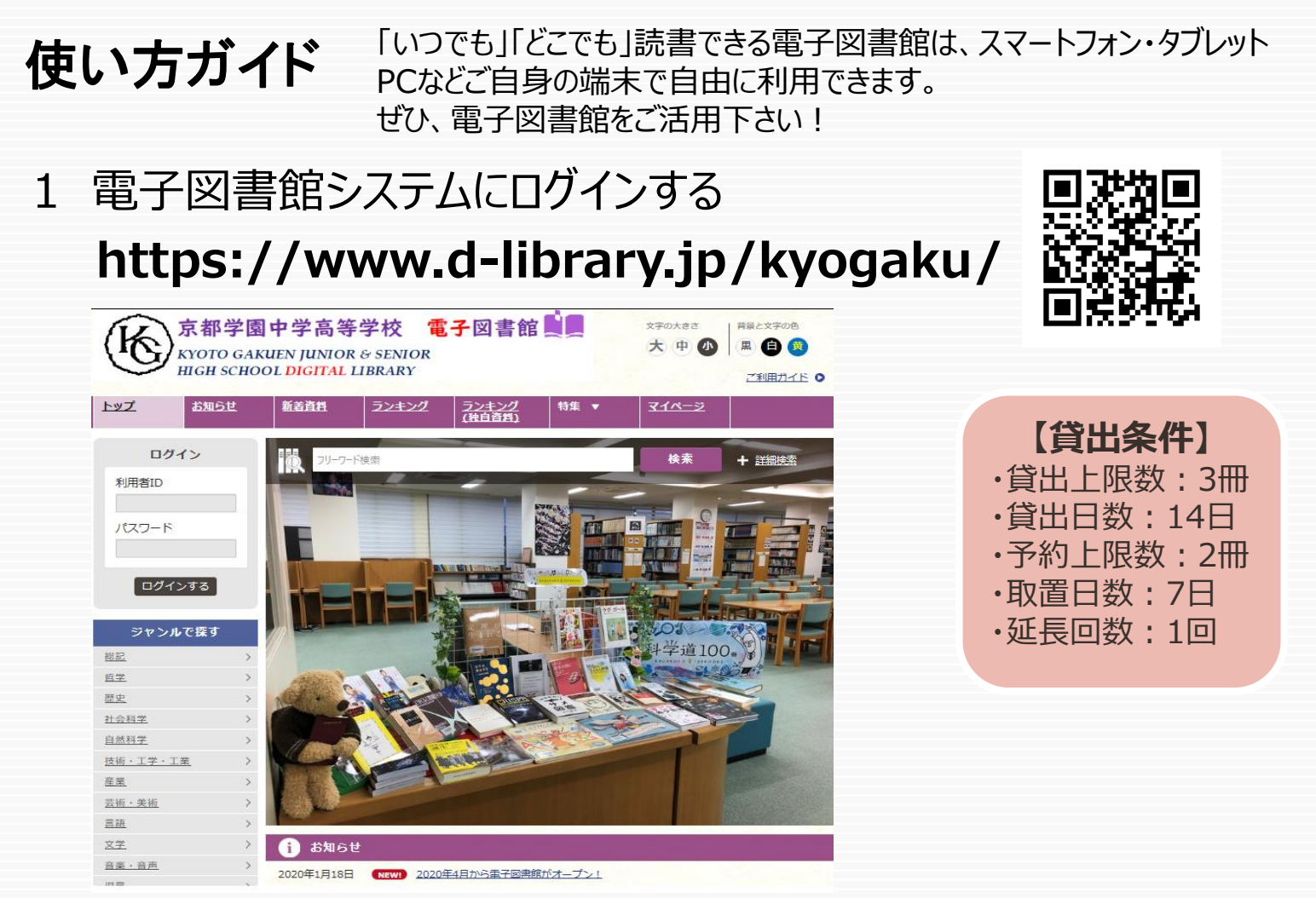

学校でパソコンを利用する際に入力するIDとパスワードを入力して「ログインする」ボタンを押してログインします。 利用者IDは、\_\_\_\_\_@kyotogakuen.ed.jpの「\_ \_\_\_」(英文字と4桁の数字)がIDで パスワードは学生証に書かれています。

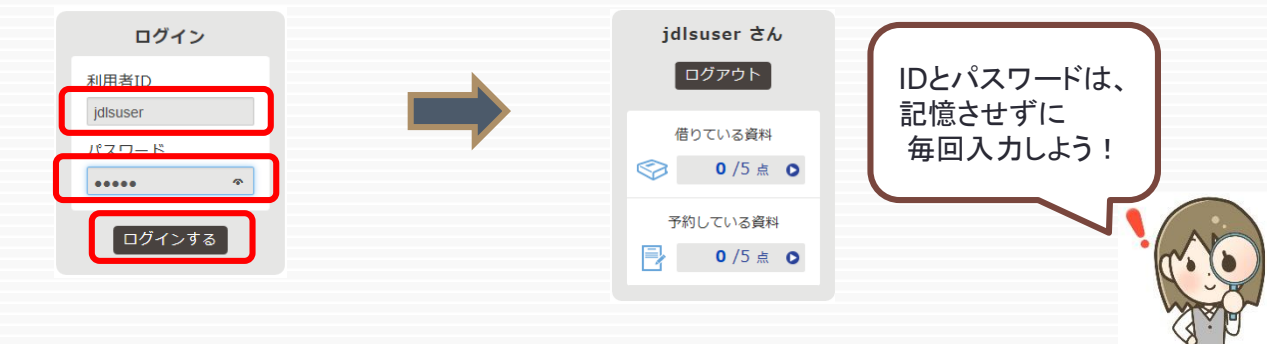

## 2 電子書籍を借りて読む

読みたい電子書籍の「借りる」ボタンを押します。

貸出完了画面が表示されますので、すぐに読む場合は 「今すぐ読む」ボタンを押します。 画面で矢印の出る方向で読み進めてください。 ブラウザのウィンドウを閉じれば、終了となります。

※次回閲覧時は、続きから表示されます。

## 3 電子資料を返却する・貸出延長する

電子資料は貸出期限が終了すると自動返却されます。 貸出期限以前に返却する場合は、 「マイページ」に移動して「返す」ボタンを押します。

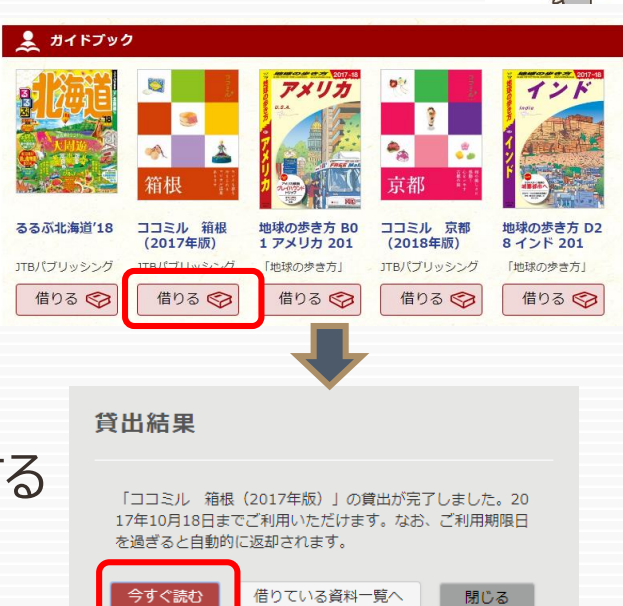